|            | Anwenderdokumentation | ¢¢ @ @ @ @ @ |
|------------|-----------------------|--------------|
| Ersteller: | Transportanmeldung    | Version:     |
| M. Gerber  |                       | 08/05/17     |

## 1 LOGIN

Internetlink:

 Deutsch:
 https://tmis.wuerth-logistics.com/ls/Login?Branding=wuerth&Lang=de

 Englisch:
 https://tmis.wuerth-logistics.com/ls/Login?Branding=wuerth&Lang=en

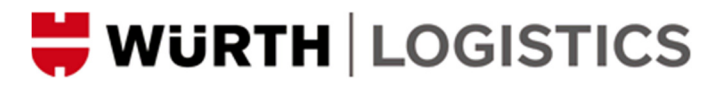

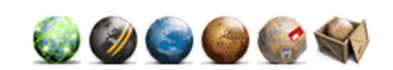

2

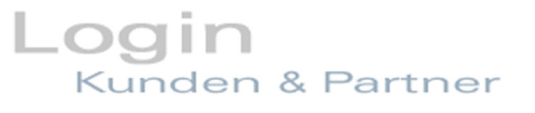

Kunden und Partner können sich hier in einem geschützten Bereich anmelden.

| Username: |  |
|-----------|--|
| Passwort: |  |
|           |  |
|           |  |

| Starten | Passwort ändern |
|---------|-----------------|
|---------|-----------------|

Der Username sowie das Passwort erhalten Sie per Infoschreiben zugestellt. Bei der ersten Anmeldung werden Sie gebeten, das Passwort anzupassen.

### 2 TRANSPORTLISTE / AUFTRAGSERFASSUNG

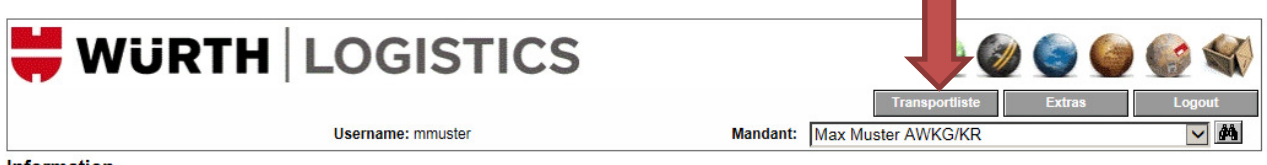

Information

Sie sind nun am System angemeldet - Bitte wählen Sie die gewünschte Programmfunktion aus

Die Transportliste ist Ihr Cockpit. Hier haben Sie den Überblick über Ihre Sendungen und können neue Transportaufträge zur Abholung anmelden.

|                         | Anwenderdokumentation |                | (۵) کې کې کې کې کې کې کې |  |
|-------------------------|-----------------------|----------------|--------------------------|--|
| Ersteller:<br>M. Gerber | Transportanmeldung    |                | Version:<br>08/05/17     |  |
| 븢 WüRTH   I             | OGISTICS              | Transportliste | Extras Logout            |  |

| Username: mmuster |           |                   | Mandant: Max N                               | luster AWKG/KR                        | M                   |                        |
|-------------------|-----------|-------------------|----------------------------------------------|---------------------------------------|---------------------|------------------------|
| Transpor          | t-Liste   |                   |                                              |                                       |                     |                        |
| T&T               | Status    | Auftrag           | Absender<br>Empfänger                        | Land / PLZ / Ort<br>Land / PLZ / Ort  | Menge<br>Gewicht    | Abholung<br>Zustellung |
| <b>P</b>          | in Arbeit | 1000316776        | Max Muster GmbH<br>Adolf Würth GmbH & Co. KG | DE 28217 Bremen<br>DE 74653 Künzelsau | 1 CLL<br>250.0 [kg] | 03.04.2017             |
| r                 | in Arbeit | <u>1000316775</u> | Max Muster GmbH<br>Adolf Würth GmbH & Co. KG | DE 28217 Bremen<br>DE 74653 Künzelsau | 1 CLL<br>250.0 [kg] | 03.04.2017             |

Durch das Öffnen eines neuen Auftrags gelangen Sie in die Erfassungsmaske.

| 븢 WüR                                              | THL                 | OGIST             | ICS           |                |             |                               | 0 🕒 🎯             | () ال        |
|----------------------------------------------------|---------------------|-------------------|---------------|----------------|-------------|-------------------------------|-------------------|--------------|
|                                                    |                     | Username: mmuster |               | Mandar         | nt: Max Mus | Transportliste<br>ter AWKG/KR | Extras            | Logout       |
| Auftragsbearbeitun                                 | g                   |                   |               |                |             | <b>64</b>                     |                   | 45 45 2      |
| Status: offen<br>Pflichtfelder sind mit * gekennze | eichnet             |                   |               |                |             |                               |                   |              |
| Dienstleistung:                                    | Wuerth Beschaffur   | ng Road           | ~             | Kontakt:       | +41 8       | 1 558 38 00                   |                   | 4            |
| Auftragsnr.*                                       | [wird automatisch g | eneriert]         |               | Referenznr.    |             |                               |                   |              |
| Geschäftsart*                                      |                     |                   | <b>Y</b>      |                |             |                               |                   |              |
| Absender Abholung                                  | Empfänger Z         | ustellung         |               |                |             |                               |                   |              |
| Kunden-ID                                          | 1005763             | 18                | 66            | Kontaktperson  | Herr I      | Auster                        |                   | ×            |
| Firma*                                             | Max Muster GmbH     |                   |               | Telefon        | 49 11       | 11 222 333                    |                   |              |
|                                                    |                     |                   |               | Fax            | 49 11       | 11 222 333                    |                   |              |
| Be-/Entladestelle                                  |                     |                   |               | eMail          | muste       | r@muster.de                   |                   |              |
| Straße*                                            | Musterstrasse 1     |                   |               |                |             |                               |                   |              |
| Land / PLZ / Ort*                                  | DE 28217            | Bremen            | <u>ĝ</u> ĝ    | State/Province |             |                               |                   | $\checkmark$ |
| Transportinformationen                             |                     |                   |               |                |             |                               |                   |              |
| Incoterm/Frankatur*                                | EXW 🔽 🛛 Be          | estimmung         |               | Transportme    | enge*       |                               |                   | ~            |
| Abholtermin neu                                    |                     | von bi            | is            | Zustelltermin  | n geplant   |                               | von               | bis          |
| Abholtermin original                               |                     | vonj b            | is            | Zustelltermir  | n original  |                               | vonj              | bis          |
| Bemerkung                                          |                     |                   |               |                |             |                               |                   | ~            |
| Packstücke                                         |                     |                   |               |                |             |                               |                   | Ξ            |
| Pos Anz* Art*                                      | Bezeichnung*        |                   | Brutto*       | L B            | H<br>I feml | Markieru                      | Ing               |              |
| 1                                                  | Montagematerial     |                   |               |                |             |                               |                   | ×            |
| Artikeldaten                                       |                     |                   |               |                |             |                               |                   | Ξ            |
| Pos.* Bestellnummer                                | r* Pos.             | Artikelnummer     | Warenbezeichn | ung*           | Anzahl      | Einheit                       | Anzahl NEU Charge | nnummer      |
|                                                    |                     |                   |               |                |             |                               |                   | ¢            |

19 B D B X 49 49 2

Ein wichtiges Feld ist die "**Referenznr**.": Bitte tragen Sie die **Bestellnummer** des Kunden in diesem Feld ein. Weitere Referenznummern - wie zum Beispiel Ihre Lieferscheinnummer – können ebenfalls hier eingetragen werden. **Wichtig**: Die Nummern bitte - mit Zeilenschlag - untereinander eingeben (pro Zeile eine Referenznummer). Die Referenznummern werden dem Dienstleister übertragen und dienen auch als Abholreferenz.

|            | Anwenderdokumentation | 🍥 🎯 🌑 🌑 🎡 🛠 |
|------------|-----------------------|-------------|
| Ersteller: | Transportanmeldung    | Version:    |
| M. Gerber  |                       | 08/05/17    |
|            |                       |             |

| 븢 WüF                                             | TH LOGISTICS                      | ۵۵ 🌚 🎯 🧐 🕼                                                              |
|---------------------------------------------------|-----------------------------------|-------------------------------------------------------------------------|
|                                                   | -<br>Username: mmuster            | Transportliste Extras Logout Mandant: Max Muster AWKG/KR                |
| Auftragsbearbeitun                                | g                                 | Alogistics-browser@ - Internet Explorer                                 |
| Status: offen<br>Pflichtfelder sind mit * gekennz | reichnet                          | Suchergebnisse                                                          |
| Dienstleistung:                                   | Wuerth Beschaffung Road           | 2 Eintrage gerunden.:<br>1005763 Max Muster GmbH & Co. KG , Herr Muster |
| Auftragsnr.*                                      | [wird automatisch generiert]      | Musterstrasse 1, DE-28217 Bremen<br>Aussenlager X                       |
| Geschäftsart*                                     | ▼                                 | 1005764 Muster Platz 1, DE-28217 Bremen                                 |
| Absender Abholun                                  | g Empfanger Zustellung            |                                                                         |
| Kunden-ID                                         |                                   |                                                                         |
| Firma*                                            |                                   |                                                                         |
|                                                   |                                   |                                                                         |
| Be-/Entladestelle                                 |                                   |                                                                         |
| Straße*                                           |                                   |                                                                         |
| Land / PLZ / Ort*                                 | (A)                               |                                                                         |
| 2                                                 |                                   |                                                                         |
| Transportinformationen                            |                                   |                                                                         |
| ncoterm/Frankatur*                                | EXW Sestimmung                    |                                                                         |
| Abholtermin neu                                   | von bis                           |                                                                         |
| Bemerkung                                         |                                   | -                                                                       |
| Semerkung                                         |                                   |                                                                         |
| Packstücke                                        |                                   |                                                                         |
| Pos Anz* <u>Art</u> *                             | Bezeichnung* Brut                 | ttc                                                                     |
| 1                                                 | Montagematerial                   | -                                                                       |
| Artikeldaten                                      |                                   | Nuclearly Contract of Contract                                          |
| Pos.* Bestellnumme                                | er* Pos. Artikelnummer Warenbezei | ct Neue Sucne Fenster schlielsen                                        |
|                                                   |                                   |                                                                         |
|                                                   |                                   |                                                                         |

Die Absenderadresse ist bereits hinterlegt und kann nicht verändert werden.

Die korrekte Abholadresse kann über das Fernglas ausgewählt werden – falls diese von der Absenderadresse abweicht.

|            | Anwenderdokumentation | ¢¢ @ @ @ @ @ % |
|------------|-----------------------|----------------|
| Ersteller: | Transportanmeldung    | Version:       |
| M. Gerber  |                       | 08/05/17       |

#### Klicken Sie beim Empfänger auf das Fernglas und geben Sie das Empfangsland ein.

| 븢 Wül                                           |                              | TICS                                  |                       |                   | $\bigcirc$                           | Ø 🕒 🎯              |                                        |
|-------------------------------------------------|------------------------------|---------------------------------------|-----------------------|-------------------|--------------------------------------|--------------------|----------------------------------------|
|                                                 | •<br>Username: mmuster       | ŕ                                     |                       | Mandant: [        | Transportliste<br>Max Muster AWKG/KR | Extras             | Logout                                 |
| Auftragsbearbeitu                               | ing                          |                                       |                       |                   | <i>0</i> 46                          |                    | 43 43                                  |
| Status: offen<br>Pflichtfelder sind mit * geken | nzeichnet                    |                                       |                       |                   |                                      |                    |                                        |
| Dienstleistung:                                 | Wuerth Beschaffung Road      |                                       | Kontakt:              |                   | +41 81 558 38 00                     |                    |                                        |
| Auftragsnr.*                                    | [wird automatisch generiert] |                                       | Referenzn             | r.                |                                      |                    | 0                                      |
| Geschäftsart*                                   |                              | $\checkmark$                          |                       |                   |                                      |                    | 1.1.1.1.1.1.1.1.1.1.1.1.1.1.1.1.1.1.1. |
| Absender Abholu                                 | Ing Empfänger Zustellung     |                                       |                       |                   |                                      |                    |                                        |
| Kunden-ID                                       |                              |                                       | Kontaktpe             | rson              |                                      |                    | ×                                      |
| Firma*                                          |                              |                                       | Telefon               |                   |                                      |                    |                                        |
|                                                 |                              | 6                                     | logistics-browser     | ® - Internet i    | Explorer                             |                    |                                        |
| Be-/Entladestelle                               |                              | ĸ                                     | undensuche            |                   |                                      |                    | 2                                      |
| Straße*                                         |                              | s                                     | uche                  |                   |                                      |                    | AA I                                   |
| Land / PLZ / Ort*                               |                              | ĸ                                     | unden-ID*             |                   |                                      |                    |                                        |
|                                                 |                              | F                                     | irma Branche*         |                   |                                      |                    | E                                      |
| Transportinformatione                           | n                            | i i i i i i i i i i i i i i i i i i i | and/DL 7t/Ort         | l Ind             |                                      |                    | _                                      |
| Incoterm/Frankatur*                             | EXW Sestimmung               |                                       | and/PLZ"/Off          | DE                |                                      |                    | — L                                    |
| Abholtermin neu                                 | von                          | bis                                   |                       |                   |                                      |                    | -                                      |
| Romorkung                                       |                              | Disj                                  |                       |                   |                                      |                    |                                        |
| Demerkung                                       |                              | * 5                                   | Suche mit Platzhalter | (*, ?) ist möglic | h. (Weitere Informationen            | <u></u> )          | 1                                      |
| Packstücke                                      |                              |                                       |                       |                   |                                      |                    |                                        |
| Pos Anz* Art*                                   | Bezeichnung*                 |                                       |                       |                   |                                      |                    |                                        |
| 1                                               | Montagematerial              |                                       |                       |                   |                                      | Fenster schließ    | 3en                                    |
| Artikeldaten                                    |                              |                                       |                       |                   |                                      |                    |                                        |
| Pos.* Bestellnumn                               | ner* Pos. Artikelnummer      | Warenbez                              | eichnung*             |                   | Anzahl Einheit                       | Anzahl NEU Charger | nummer                                 |
|                                                 |                              |                                       |                       |                   |                                      | I                  | <u>'</u>                               |
|                                                 |                              |                                       |                       |                   | 1.                                   |                    | 43 43                                  |

Gibt es nur eine gültige Adresse im Land, wird direkt die entsprechende Empfängeradresse hinterlegt (z.B. DE). Falls es mehrere gültige Adressen für das Bestimmungsland gibt, können Sie die gewünschte auswählen. Die Empfängeradresse entspricht dem Käufer der Ware.

Bei der Zustelladresse verhält es sich gleich wie mit der Abholadresse: Über das Fernglas kann die korrekte Adresse aufgerufen und mit einem Klick auf die Nummer ausgewählt werden.

Wenden Sie sich bitte an <u>lieferanten@wurth-logistics.com</u> falls Sie weitere Abhol- und / oder Empfängeradressen benötigen!

|          |                                                                                                    | Anwenderdokumentation                                                                              | <ul> <li></li> <li></li></ul> |
|----------|----------------------------------------------------------------------------------------------------|----------------------------------------------------------------------------------------------------|----------------------------------------------------------------------------------------------------|
|          | Ersteller:                                                                                                    | Transportanmeldung                                                                                 | Version:                                                                                                    |
|          | M. Gerber                                                                                                    |                                                                                                    | 08/05/17                                                                                                    |
| <b>→</b> | Transportinformationen       Incoterm/Frankatur*     EXW v       Abholtermin neu     25.04.2017       Abholtermin original | Bestimmung Transportmenge* 12.0<br>von bis Zustelltermin geplant<br>von bis Zustelltermin original | STP von bis von bis                                                                                                    |
|          | Packstücke                                                                                                    |                                                                                                    |                                                                                                    |
|          | Pos         Anz*         Art*         Bezeichnung*           1         5         EUP         V         Montagemater        | Brutto* L B H Markierun<br>[kg] [cm] [cm] [cm] Markierun<br>ial [2000.000]                         | 9<br>X                                                                                                    |

Wird der Abholtermin nicht eingegeben, übernimmt das System automatisch den nächsten Werktag für die Abholung.

Notizen im Feld "**Bemerkung**" werden auf dem Transportauftrag angedruckt – beispielsweise Ladezeiten, Avisierung, oder Ähnliches.

Bei den **Packstücken** benötigen wir nebst der Anzahl und der Art des Packstückst zwingend die Angabe zur Sperrigkeit. Entweder geben Sie die Abmessungen (L/B/H) ein, oder Sie erfassen im Feld Transportmenge die Lademeter, Kubatur, bzw. die Anzahl der Paletten Stellplätze. **Ohne Angabe zur Sperrigkeit kann der Auftrag** nicht abgeschlossen werden.

#### Mehrere Packstücke:

Müssen mehrere Packstücke erfasst werden, z. B. ein zusätzlicher loser Karton, können Sie **über den Button** (ganz rechts auf der Packstück-Leiste) eine weitere Zeile aufschalten.

Ist alles erfasst, kann der Auftrag über den Button 🔎 gespeichert werden.

### 3 LABEL - DRUCK

Nachdem Sie den Auftrag gespeichert haben, müssen Sie das Label ausdrucken.

| 븢 WüF                                                       | <b>TH</b> LOGISTICS       |                | 候 🎯 🎯 🎯 🎯                    |  |  |  |
|-------------------------------------------------------------|---------------------------|----------------|------------------------------|--|--|--|
|                                                             | Haarnamaa mmustar         | Mandanti       | Transportliste Extras Logout |  |  |  |
|                                                             | Username: Inmuster        | Manuant:       |                              |  |  |  |
| Auftragsbearbeitur                                          | ng                        |                | M 🗈 🖻 🔜 🛛                    |  |  |  |
| Status: Sendung in Arbe<br>Pflichtfelder sind mit * gekenn: | it<br>zeichnet            |                | ·                            |  |  |  |
| Dienstleistung:                                             | Wuerth Beschaffung Road   | Kontakt:       | +41 81 558 38 00             |  |  |  |
| Auftragsnr.*                                                | 1000316855 vom 24.04.2017 | Referenznr.    | test 0                       |  |  |  |
| Geschäftsart*                                               |                           |                |                              |  |  |  |
| Absender Abholun                                            | g Empfänger Zustellung    |                |                              |  |  |  |
| Kunden-ID                                                   | 1005763                   | Kontaktperson  | Herr Muster                  |  |  |  |
| Firma*                                                      | Max Muster GmbH           | Telefon        | 49 1111 222 333              |  |  |  |
|                                                             |                           | Fax            | 49 1111 222 333              |  |  |  |
| Be-/Entladestelle                                           |                           | eMail          | muster@muster.de             |  |  |  |
| Straße*                                                     | Musterstrasse 1           |                |                              |  |  |  |
| Land / PLZ / Ort*                                           | DE 28217 Bremen 🖄         | State/Province |                              |  |  |  |
|                                                             |                           |                |                              |  |  |  |

|            | Anwenderdokumentation | ¢¢ @ @ @ @ @ % |
|------------|-----------------------|----------------|
| Ersteller: | Transportanmeldung    | Version:       |
| M. Gerber  |                       | 08/05/17       |

Im Standard können Sie nun wählen, auf welcher Position (für A4 Klebeetiketten) das Label ausgedruckt werden soll:

|   | <i> e</i> logi                            | stics-browse                                                              | er® - Inte                                        | ernet Exploi                                           | rer 🛛                               |          |
|---|-------------------------------------------|---------------------------------------------------------------------------|---------------------------------------------------|--------------------------------------------------------|-------------------------------------|----------|
|   | Datei                                     | Bearbeiten                                                                | Ansicht                                           | Favoriten                                              | Extras                              | ; ?      |
|   | Labe                                      | eldruck -                                                                 | Positio                                           | ns-Steu                                                | erung                               | 9        |
|   | Um b<br>selbst<br>die M<br>welch<br>auszu | eim Labeldr<br>tklebende Er<br>öglichkeit, d<br>ner der Druch<br>uwählen. | uck mitte<br>tiketten z<br>ie Positic<br>k begonn | ls Laserdru<br>u sparen, h<br>n der Etike<br>en werden | icker<br>iaben<br>itte, mi<br>soll, | Sie<br>t |
|   |                                           |                                                                           |                                                   |                                                        |                                     |          |
| - |                                           |                                                                           |                                                   |                                                        |                                     |          |
|   |                                           | gewählte                                                                  | StartPos                                          | sition: 1                                              |                                     |          |

Bestätigen Sie die Eingabe mit dem Button 🗹.

Ist dieses Labelformat für Sie ungeeignet, oder haben Sie einen (Thermotransfer-Drucker) Labeldrucker? Melden Sie uns das benötigte Format an <u>lieferanten@wurth-logistics.com</u>

# 4 LABEL – POSITIONIERUNG

Da wir den Warendurchgangs-Prozess im Zentral-Umschlags-HUB in Kemmeten/Künzelsau ausschließlich mit **Barcode** in der notwendigen Effizienz gewährleisten können, sind wir zwingend darauf angewiesen, dass Sie unsere Barcode-Etiketten verwenden.

Im Anschluss sehen Sie sowohl ein Beispiel des Labels, welches natürlich alle bisher verwendeten, reinen Versandetiketten ersetzt, wie auch den Auszug aus den Verpackungs- und Lieferantenrichtlinien, wo die genaue Positionierung des Labels erklärt ist.

|            | Anwenderdokumentation | <ul><li></li><li></li></ul> |
|------------|-----------------------|----------------------------------------------------------------------------------------------------|
| Ersteller: | Transportanmeldung    | Version:                                                                                                    |
| M. Gerber  |                       | 08/05/17                                                                                                    |

Pro Packstück wird 1 Label gedruckt, welches alle würth-spezifischen Informationen enthält – ein Beispiel dazu sehen Sie hier im Anschluss.

Würth bgistics AG Churerstrasse 10 CH-9400 Rorschach

<sup>Zustellung:</sup> Wuerth Szerelestechnika KFT

Gyar UTCA 2 HU 2041

Budaors

Absender:

Name und Anschrift d. Lieferanten D-12345 Musterhausen

| Auftragsnummer | Referenznummer: |  |
|----------------|-----------------|--|
| 191028430      | 4501855182      |  |
| Service:       | Zustelltermin:  |  |
| Standard       |                 |  |
| Kollianzahl:   | Gewicht:        |  |
| 2/2            | 422.0 / 422.0   |  |
| Sendungsdatum: | Markierung:     |  |
| 05 05 2017     |                 |  |

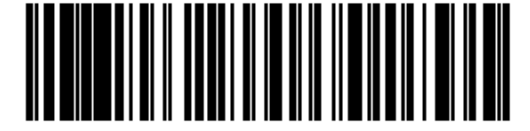

Würth Logistics AG Churerstrasse 10 CH-9400 Rorschach

<sup>Zustellung:</sup> Wuerth Szerelestechnika KFT

Gyar UTCA 2

HU 2041 Budaors

Absender:

### Name und Anschrift d. Lieferanten D-12345 Musterhausen

| Auftragsnummer | Referenznummer: |
|----------------|-----------------|
| 191028430      | 4501855182      |
| Service:       | Zustelltermin:  |
| Standard       |                 |
| Kollianzahl:   | Gewicht:        |
| 1/2            | 422.0 / 422.0   |
| Sendungsdatum: | Markierung:     |
| 05.05.2017     |                 |
|                |                 |

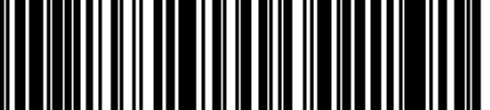

(00) 376401374665801229

Positionierung des Barcode-Label jeweils stirnseitig, oben rechts auf dem Packstück.

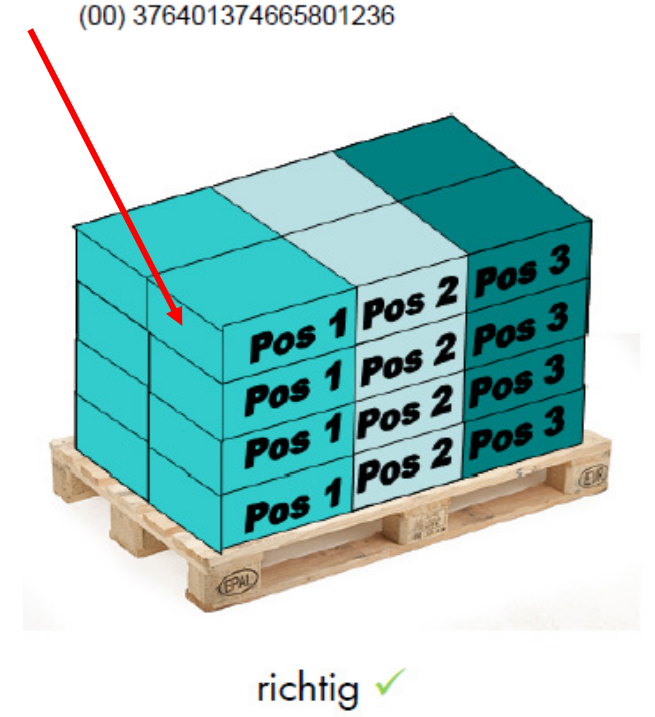